其它功能 崔栋武 2006-06-27 发表

## 如何将新磁盘设置为动态磁盘

关键字:

动态磁盘

内容概要:

新安装新硬盘后,当第一次访问"计算机管理"中的"磁盘管理"工具时,自动运行"写入签名和升级磁盘向导"窗口,利用该向导进行升级为动态磁盘。

①计算机安装新硬盘后,当第一次访问"计算机管理"中的"磁盘管理"工具时,将自动运行"写入签名和升级磁盘向导"窗口。

<sup>②</sup>单击"下一步"按钮,将显示"选择要写入签名的磁盘"页面,在该列表中选择要写入签名的磁盘。需要 注意的是,磁盘在安装到系统前必须进行签名。

③单击"下一步"按钮,将显示"选择要升级的磁盘"页面,选择要升级为动态磁盘的磁盘。

④单击"下一步"按钮,将显示"完成写入签名和升级磁盘向导"页面,在这里要求确认签名并升级的磁盘。如果有任何不妥,可单击"上一步"按钮返回并重新进行设置

⑤单击"完成"按钮,动态磁盘升级过程完成